Registration process for the Miracle League of Western PA

**STEP 1** – Create a family account by going to https://app.myezreg.com/Leagues/Login/mlwestpa

Here is what the screen will look like. Because you have not created a family account click on the line that says - <u>Click here to create a family account</u> on the screen.

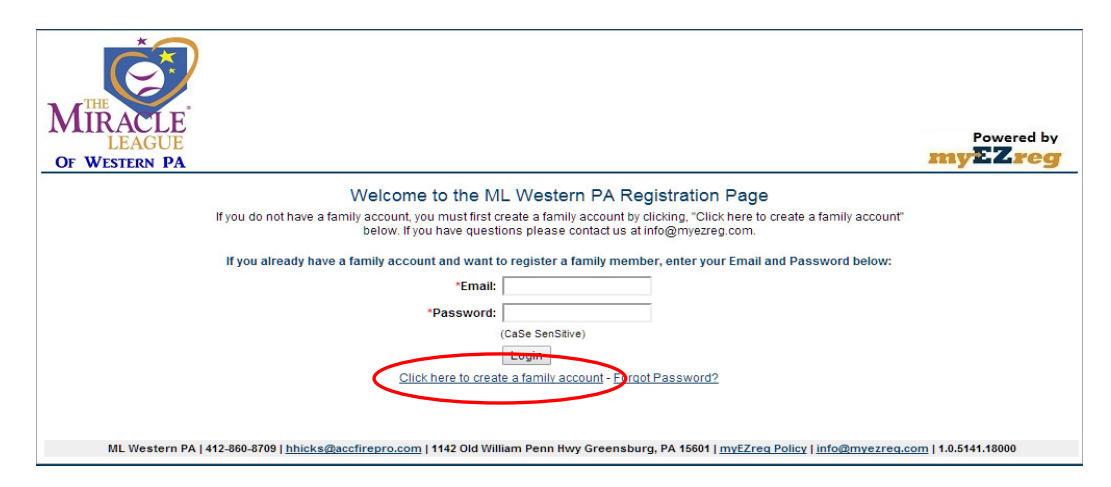

**STEP 2** – After you click above you will get to the following screen:

| MIRACLE<br>LEAGUE<br>OF WESTERN PA                                                                                                    | Powered by              |
|----------------------------------------------------------------------------------------------------|-------------------------|
| Create Account                                                                                                    |                         |
| Account Information                                                                                                    |                         |
| 'Email:                                                                                                    |                         |
| *Confirm Email:                                                                                                    |                         |
| *Password:                                                                                                    |                         |
| *Confirm Password:                                                                                                    |                         |
| *First Name:                                                                                                    |                         |
| *Last Name:                                                                                                    |                         |
| Back to Login                                                                                                    |                         |
|                                                                                                    |                         |
| MI Wastern Då 1442-860.8700 I hbirkediscriftenro com I 4442 Old William Denn Nuv Greenshurr. Då 45604 I myF7ren Dolinu Linfodimverre                                                                                                    | en com l 1 0 5141 18000 |
| inclassion a previous state of the second state of the second state of | 10000                   |

Here you will need to enter a valid email and create a password that you will use with the account. Your password will be CaSe sensitive, so be sure you know exactly how you created it. Then enter your First name and last name. Once you have done that hit the **CREATE** button. This will cause the registration system to send you an email to verify that you have elected to create an account.

**STEP 3** – After you receive your verification, go back to the web site at <u>https://app.myezreg.com/Leagues/Login/mlwestpa</u> and login with your email and password to enter into the registration system.

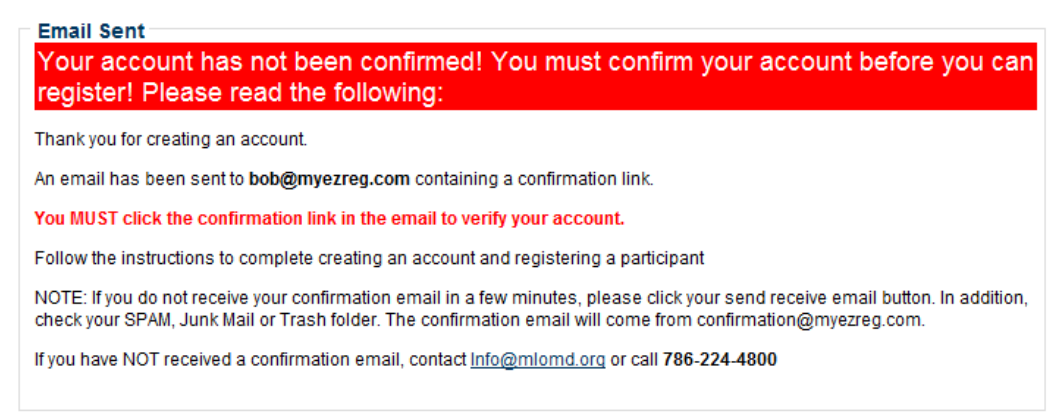

**STEP 4** - The confirmation email will provide a link to click, click the link. If you do not receive your email confirmation, check your Junk/Spam folder. If it is not there contact your League (<u>HHicks@accfirepro.com</u>) and they will manually confirm your account.

| From:        | confirmation@myezreg.com                                                                                       |
|--------------|----------------------------------------------------------------------------------------------------|
| To:          | bob@myezreg.com                                                                                                |
| Cc           |                                                                                                    |
| Subject:     | Confirm Account                                                                                                |
|              |                                                                                                    |
| Account Co   | onfirmation                                                                                                    |
| Thank you,   | Karen for creating an account with ML Western PA.                                                              |
| Please click | the link below to confirm your account:                                                                        |
| http://app.n | <u>1yezreg.com/Leagues/ConfirmAccount?confirm=a2FyZW5sMjg4OEBob3RtYWlsLmNvbXw2Ng%253d%253d</u>                 |
| If you have  | problems confirming your account, please contact: <a href="mailto:support@myezreg.com">support@myezreg.com</a> |
| myEZreg. A   | All rights reserved. myEZreg is a services company and does not offer financial or legal advice.               |
| Powered by   | / myEZreg                                                                                                    |

**STEP 5** - It will open a web page and ask you to click a link to log in, that link will take you to the Miracle League of Western PA log in page

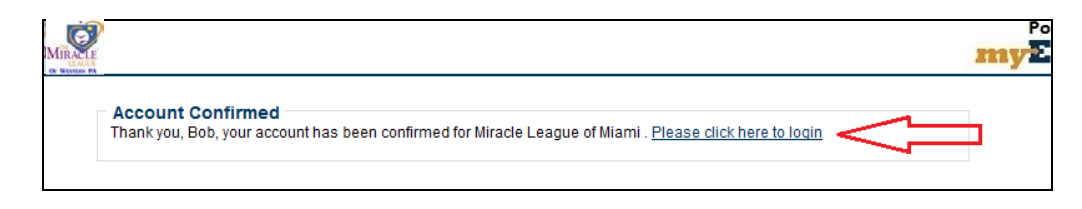

STEP 6 - Log in with your username/email and the password you created.

| MIRACLE<br>LEAGUE<br>OF WESTERN PA | Powered by<br>myZZreg                                                                                                    |
|------------------------------------|----------------------------------------------------------------------------------------------------|
|                                    | Welcome to the ML Western PA Registration Page                                                                                                    |
|                                    | If you do not have a family account, you must first create a family account by clicking, "Click here to create a family account"<br>below. If you have questions please contact us at info@myezreg.com. |
|                                    | If you already have a family account and want to register a family member, enter your Email and Password below:                                                                                         |
|                                    | *Email:                                                                                                    |
|                                    | *Password:                                                                                                    |
|                                    | (CaSe SenSitive)                                                                                                    |
|                                    | Login                                                                                                    |
|                                    | Click here to create a family account - Forgot Password2                                                                                                    |
|                                    |                                                                                                    |
|                                    |                                                                                                    |
| ML Western PA                      | 412-860-8709   hhicks@accfirepro.com   1142 Old William Penn Hwy Greensburg, PA 15601   myEZreg Policy   info@myezreg.com   1.0.5141.18000                                                              |

**STEP 7** - At this point you will add your information as a parent/guardian. NOTE you may add an additional guardian to your account if you wish if not click "Create". IMPORANT – IF YOU ARE ONLY SIGNING UP YOURSELF, THERE IS A CHECK BOX. IF ONLY SIGNING UP YOURSELF, CLICK THE BOX. If you have additional family members that you want to register as volunteers, buddies or players, DO NOT check this box.

| ACLE<br>EAGUE<br>STERN PA |                                                 |                 |                         |         |              |        |           | 1 |
|---------------------------|-------------------------------------------------|-----------------|-------------------------|---------|--------------|--------|-----------|---|
| Create Family Ac          | count                                           |                 |                         |         |              |        |           |   |
| Family Account            |                                                 |                 |                         |         |              |        |           |   |
| *Address:                 | 123 Main Street                                 |                 |                         |         |              |        |           |   |
| Address2:                 |                                                 |                 |                         |         |              |        |           |   |
| *City:                    | Miami                                           | *State: Flor    | ida                     | *Zip:   | 12345        |        |           |   |
| *Primary Phone:           | 555-555-5555                                    | We will use thi | is number as your prima | ary cor | ntact number |        |           |   |
| *Secondary Phone:         | 555-555-5555                                    |                 | IMPORTAN                | T: If   | i you are o  | only s | igning up |   |
| Click here if you are     | signing up only you                             | rself:          | yourself, ch            | eck     | this box t   | to the | left.     |   |
| If you are signing up a d | If you are signing up a child or family member, |                 |                         | Y IF    | YOU ARE      | SIGN   | ING UP    |   |
| leave the checkbox und    | YOURSELF. If you are signing up a               |                 |                         |         |              |        |           |   |
|                           |                                                 |                 | child/partic            | ipar    | nt. click "C | reate  | »".       |   |

**STEP 8** - At this point you will add Parent/Guardian(s). Follow the instructions and click "Create". You will also be able to add players. After you add players, you will see a box to the right of their name to register. Click that box and select the sport and season to register. Presently we are only showing baseball. We are working on scheduling of the other sports and will add them at a later date.

**YOUR CONFIRMATION** – You will receive a confirmation email that looks like this from confirmation@myezreg.com:

| ML Western PA                                                                                             |       |
|----------------------------------------------------------------------------------------------------|-------|
| Payment Confirmation                                                                                      |       |
| Thank you for your order, YOUR NAME                                                                       |       |
| Order Information                                                                                         |       |
| Email Address: YOUR EMAIL                                                                                 |       |
| Order Summary                                                                                             |       |
| Competitive Division Adult for PLAYERS NAME                                                               | 50.00 |
| Miracle League Volunteer for OTHERS YOU REGISTERED                                                        | 0.00  |
| Miracle League Volunteer for YOUR NAME                                                                    | 0.00  |
| Order Grand Total: 50.00                                                                                  |       |
| Your confirmation number is 5-DIGIT NUMBER                                                                |       |
| Federal EIN (for tax purposes): 27-4686907                                                                |       |
| We thank you for your business.                                                                           |       |
| For customer support with this transaction, please contact: support@propay.com                            |       |
| myEZreg. All rights reserved. myEZreg is a services company and does not offer financial or legal advice. |       |
| Powered by myEZreg                                                                                        |       |